## ★Postal Lending Service Manual★

(1) Access the APU Library Homepage (<u>http://www.apu.ac.jp/media/</u>) then click Online Library Catalogues  $\rightarrow$  RUNNERS OPAC.

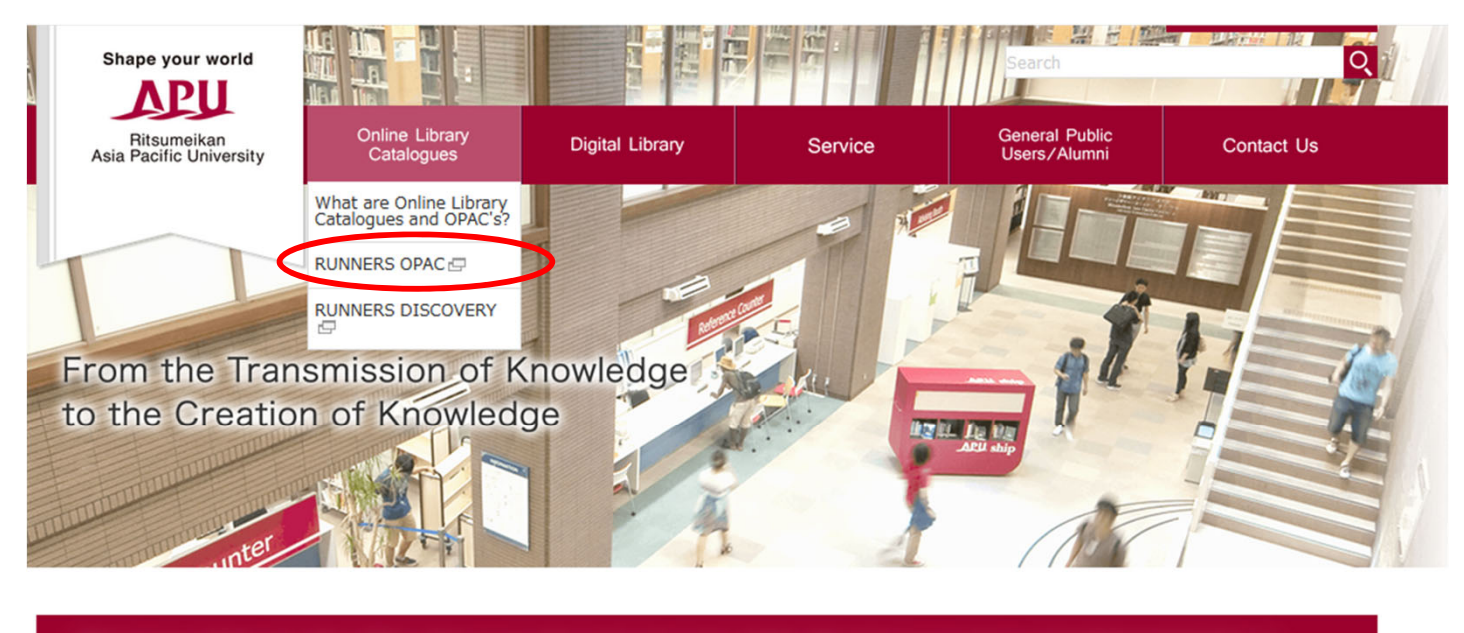

Measures taken by the APU Library to Prevent Spread of the Novel Coronavirus (Updated October 2, 2020)

Today's Opening Hours

**News & Topics** 

Back Number

(2) Enter the book keywords in the RUNNERS search box, then click the search button.

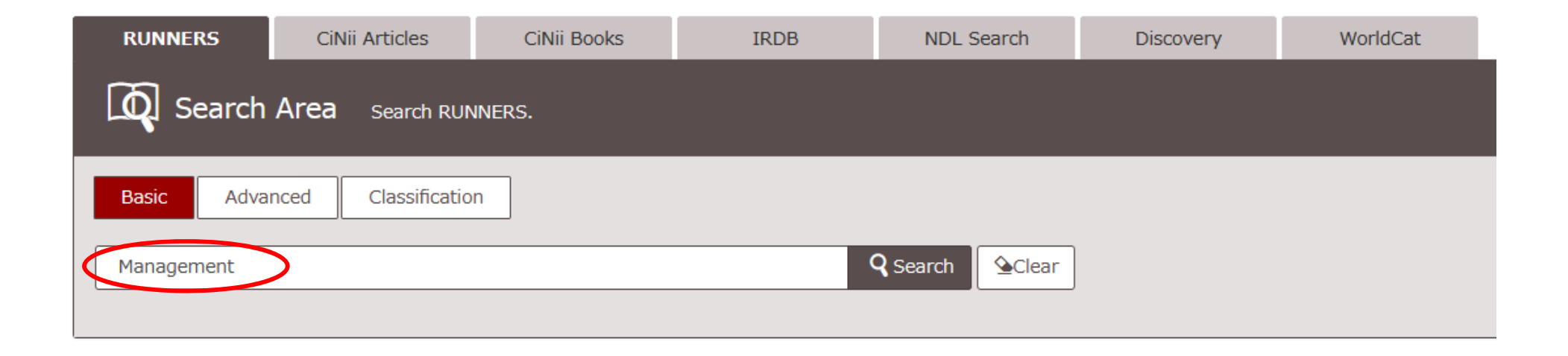

(3) When the search results are displayed, click the title of the material you would like to receive by post to see the details of the material.

(XPlease note, materials which have the Receipt Counter listed as "APU Library – APU Viewing Room" cannot be sent by postal mail.

| 9.<br>ROMAD L 6477 | Management / Richard L. Daft |                                                              |                |             |        |               |          |  |  |
|--------------------|------------------------------|--------------------------------------------------------------|----------------|-------------|--------|---------------|----------|--|--|
|                    | 12th ed                      | 12th ed Mason, Ohio : South-Western Cengage Learning , c2015 |                |             |        |               |          |  |  |
| Management         | Books                        | R Books                                                      |                |             |        |               |          |  |  |
|                    | Volume                       | Location                                                     | Call No.       | Bookid      | Status | ISBN          | Comments |  |  |
|                    |                              | APU Library reading room                                     | NDC8: 336/D 12 | 21000514985 |        | 9781285861982 |          |  |  |
|                    |                              | OIC Library 4F Oversized Books                               | NDC8: 336/D 12 | 11100018396 |        | 9781285861982 |          |  |  |

(4) Click the "Reserve Request" Icon next to the material you wish to borrow.

## Hide book details.

| Volume | Location                          | Call No.         | Bookid      | Status | ISBN          | Comments | Reserve<br>Request | eDDS | Virtual Shelf |
|--------|-----------------------------------|------------------|-------------|--------|---------------|----------|--------------------|------|---------------|
|        | APU Library reading room          | NDC8:336/D<br>12 | 21000514985 |        | 9781285861982 |          | Reserve<br>Request |      | Virtual Shelf |
|        | OIC Library 4F<br>Oversized Books | NDC8:336/D<br>12 | 11100018396 |        | 9781285861982 |          | Reserve<br>Request |      | Virtual Shelf |

(5) Login using your APU ID and password.

## Login

Please input UserID and password, and login.

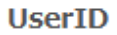

| ••••     |  |
|----------|--|
| Password |  |
| ••••     |  |

Please login using RAINBOW userID or APUnet userID, MyLibrary userID

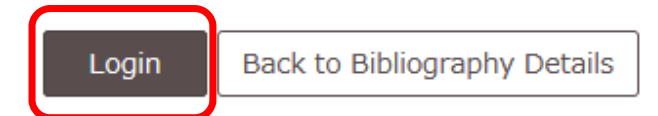

(6) Select "Post (For APU Students)" for the receipt counter, then click Continue.

| Name                                      | APU TARO | Affiliation | APU |  |  |
|-------------------------------------------|----------|-------------|-----|--|--|
|                                           |          |             |     |  |  |
| Management / Richard L. Daft              |          |             |     |  |  |
|                                           |          |             |     |  |  |
| Please select Receipt Counter.            |          |             |     |  |  |
| Receive Counter : Post (For APU Students) |          |             |     |  |  |
| Continue Back to Bibliography Details     |          |             |     |  |  |

(7) Select the box, then enter your postal code and address. Please double check after entering your information.

## Please appoint an Address.

○ E-mail

 $\bigcirc$  FAX

Ommunication column

1-1 Jumonjibaru, Beppu, Oita, 874-8577

| Reservation | Back | Back to Bibliography Details |
|-------------|------|------------------------------|
|             |      |                              |

(8) Complete your reservation. After APU Library Staff confirm your application they will begin preparing to mail out your requested materials. The lending period will start on the day the materials are shipped.

NameAPU TAROAffiliationA P UIt applied and was completed.Back to Bibliography Details